## Convert an Image to a PDF file on iPhone

| 12:49      |                   | • II 🕈 🖿   |
|------------|-------------------|------------|
|            | 2 Photos Selected | Cancel     |
|            |                   |            |
|            |                   |            |
|            |                   |            |
|            |                   |            |
|            |                   |            |
|            |                   |            |
|            |                   |            |
| Test Image | Service -         | Test Image |
|            | Test Image        |            |
| <u></u>    | 0                 |            |
| Test Image |                   | Test Image |
|            | lest image        | State of   |
|            | -                 |            |
| Test Image | Test Image        | Test Image |
|            | ALL ST            |            |
| Û          |                   |            |
|            |                   |            |
|            |                   |            |
|            |                   |            |
|            |                   |            |
|            |                   |            |

- Go to your photos and select which image(s) you want to convert to a PDF. NOTE: You can select multiple images to save into one PDF file.
- Once you selected your image(s), select the
   Share icon at the bottom of the screen.
- Scroll down to the menu until you see Print, select Print.

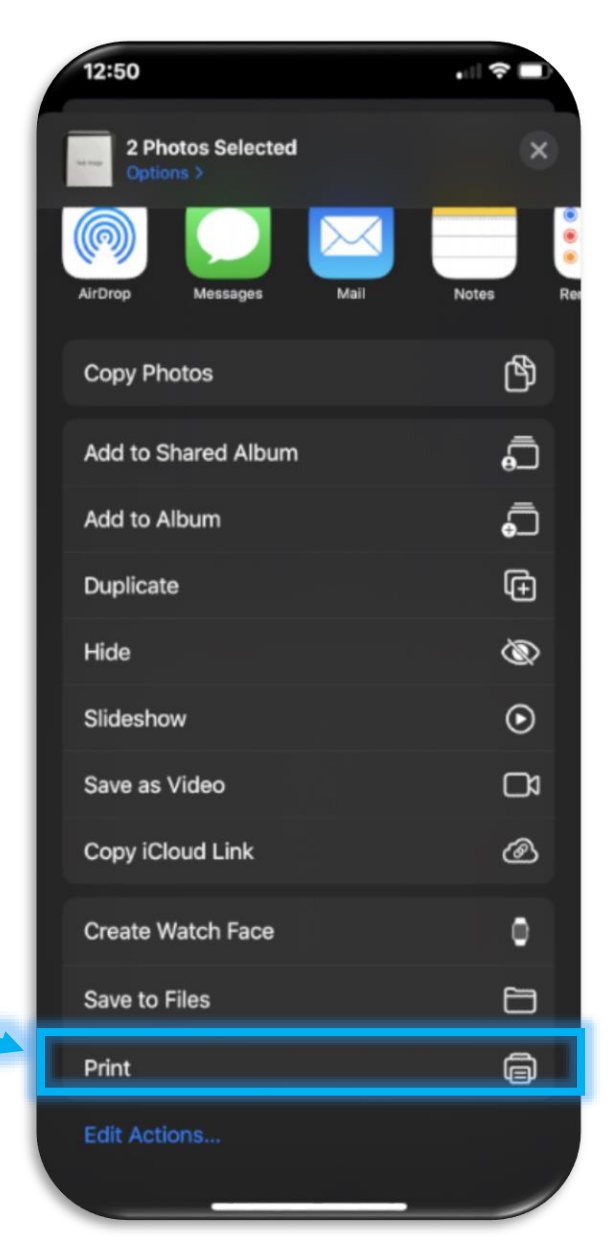

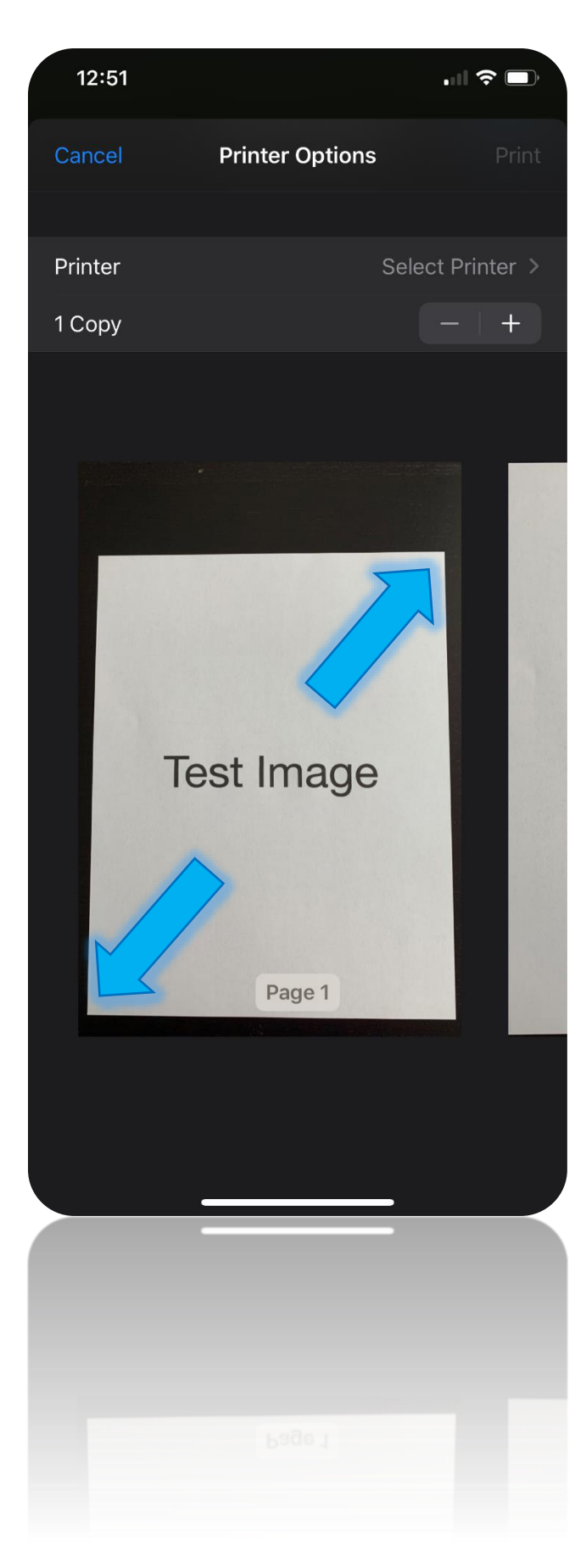

 In the Printer Options screen, on the image itself, do the Pinch Out Gesture and a PDF will be created immediately.

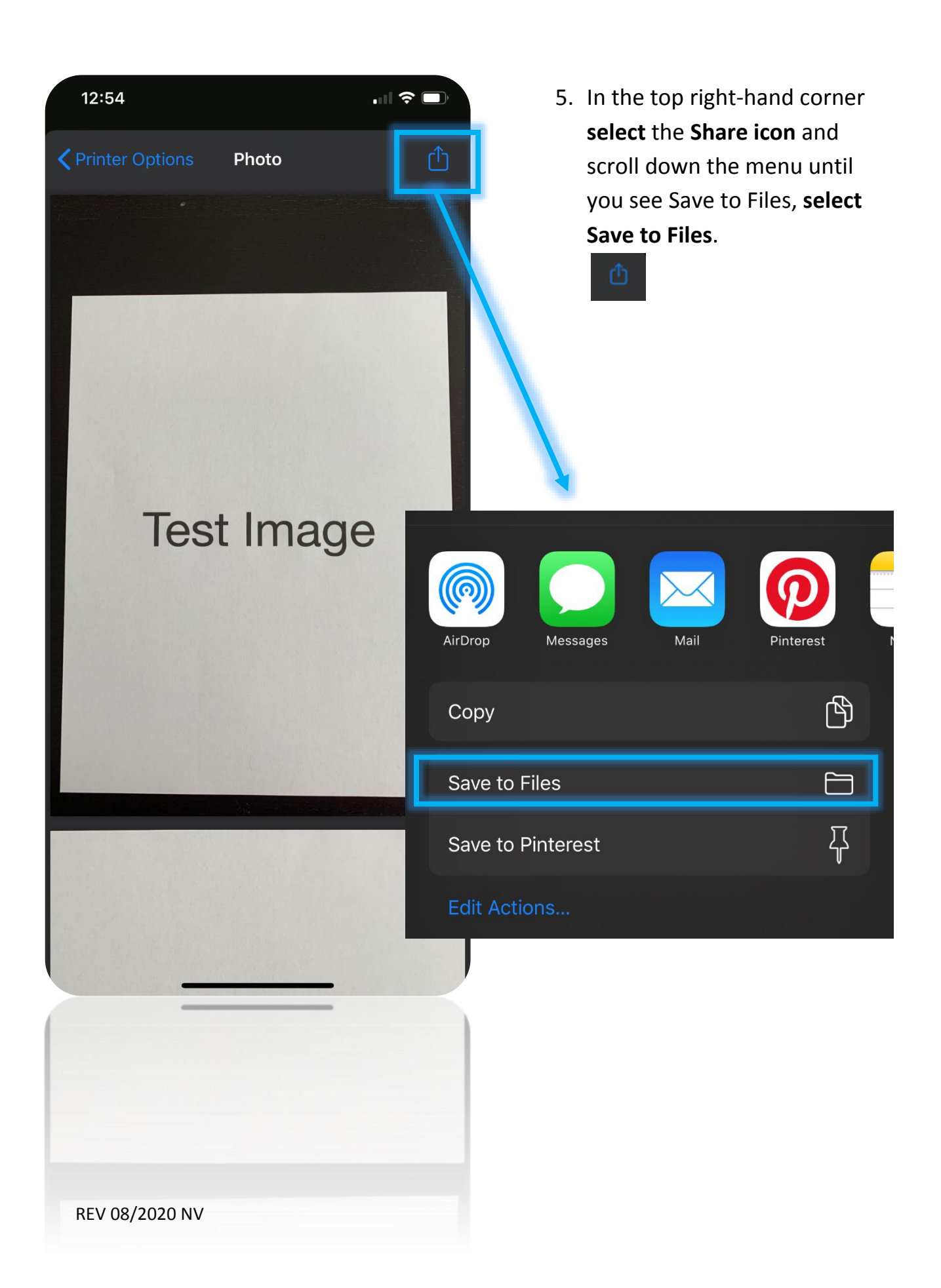

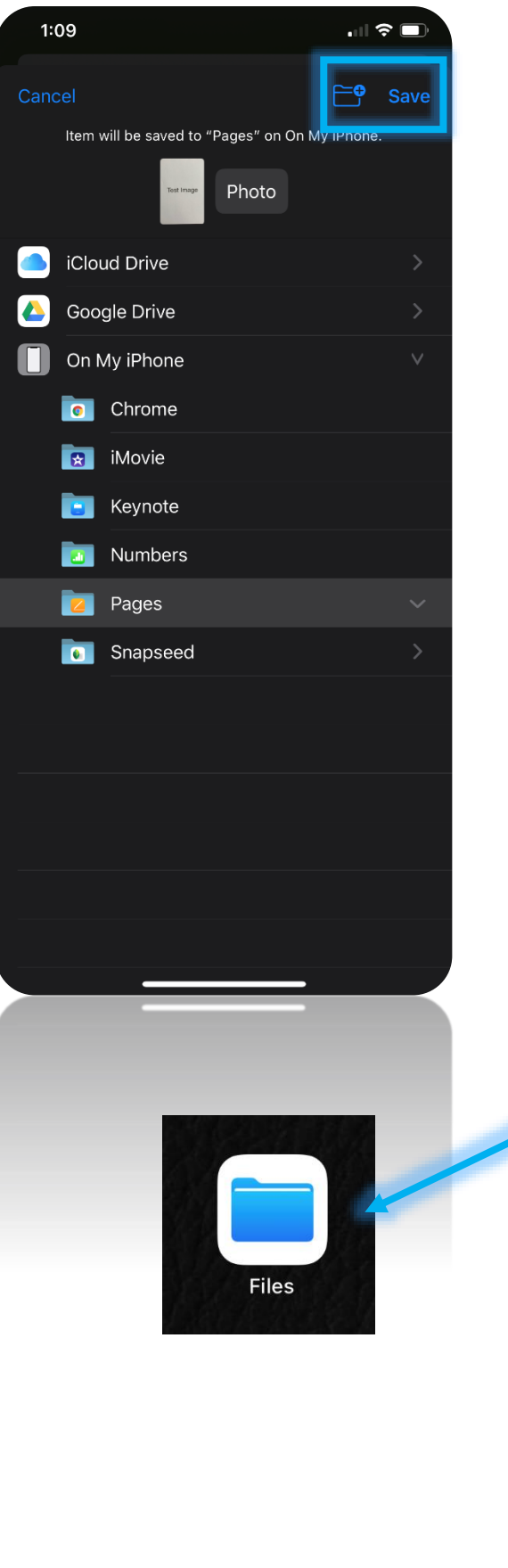

- Select where you want your PDF file to be saved and select the Save icon in the top right-hand corner.
- 7. To find your PDF, go to the Files
  Application on your iPhone and then to the location you saved the PDF file. If you do not know how to find the Files Application, swipe left on your home screen until you get the search bar. In the search bar, type in Files
  App and you should see an icon like this; select that icon.

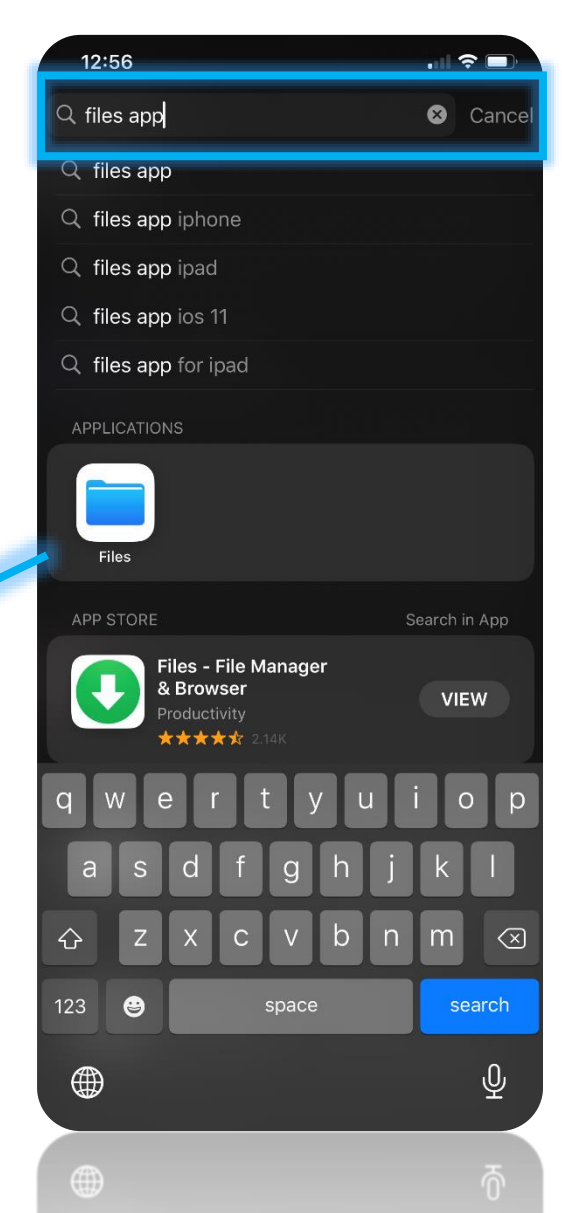